## 理念控件 IE 浏览器设置说明

1、打开"工具"——"Internet 选项", 然后打开"安全"——"可信站点", 点击"站点"按钮。

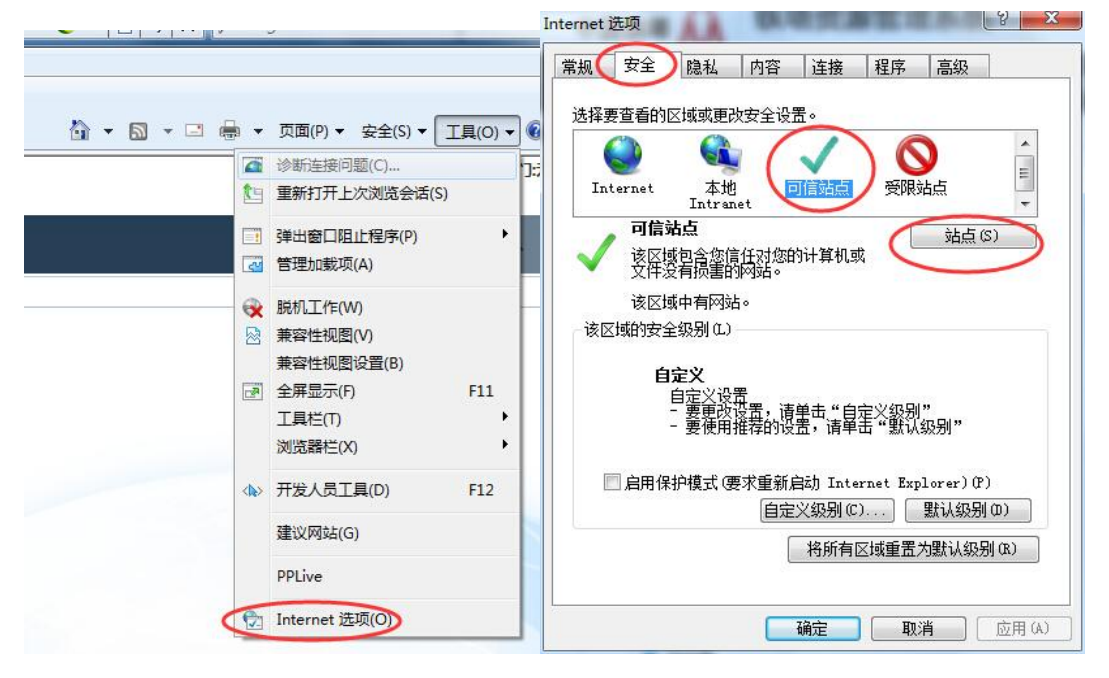

2、在弹出的可信站点添加界面中,把需要使用在线打印功能的系统网址或 IP 地址输入进去,然后点"添加"。

| 该网站添加到区域的计      |                   |
|-----------------|-------------------|
| EXT. 3-Home of  | <b>&gt;</b> 添加(A) |
| 站(₩):           |                   |
| 0. 161. 8. 28   | ▲ 删除(R)           |
| 0.218.7.119     |                   |
| 0.230.1.68      |                   |
| 0. 230. 60. 205 | -                 |

3、、点一下"可信站点",再点击下面的"自定义级别"。

| 会会 安全<br>は必要な手的 | 隐私 内容 连接 程序 高级                                                   |
|-----------------|------------------------------------------------------------------|
| Internet        | A JARA E IX A 主 VALO<br>本地<br>Intranet                           |
| マイ 高度 支件 注      | 站点 (3)<br>或包含您信任对您的计算机或<br>没有损害的网站。                              |
| 该区址<br>- 该区域的安全 | 或中有网站。<br>全级别 (1.)                                               |
| É               | <b>定义</b><br>自定义设置<br>- 更更改投置,请单击"自定义级别"<br>- 要使用推荐的设置,请单击"默认级别" |
| 🔲 启用保           | 护模式(要求 <u>重新启动 Internet Explorer</u> )(F)<br>自定义级别(C). 默认级别(D)   |
|                 | 将所有区域重置为默认级别(B)                                                  |
|                 | <b>确定 取消</b> 应用                                                  |

4、在"自定义级别中",找到"ActiveX 控件和插件",然后把这一项下面的所 有子项,除"仅允许经过批准的域在未经提示的情况下使用 ActiveX" 外全部启 用,该子项保持禁用。

| <u>2百</u>                                                                                                    |                                      | 设置                                                                                                    |                                                                                                    |               |
|----------------------------------------------------------------------------------------------------|--------------------------------------|----------------------------------------------------------------------------------------------------|----------------------------------------------------------------------------------------------------|---------------|
| <ul> <li>○ 启用</li> <li>· 提示</li> <li>Active 2 经件和插件</li> <li>· 标示</li> <li>· 禁用</li> <li>③ 启明</li> <li>· 对标记为可安全执行脚本的</li> <li>○ 禁用</li> <li>③ 启用</li> <li>· 2 对未标记为可安全执行脚本的</li> <li>○ 操示</li> <li>· 资 对未标记为可安全执行脚本(</li> <li>○ 禁用</li> <li>○ 追示</li> <li>○ 点用</li> <li>○ 点用</li> <li>○ 点用</li> <li>○ 点用</li> <li>○ 点用</li> <li>○ 点用</li> <li>○ 点用</li> <li>○ 点用</li> <li>○ 点用</li> <li>○ 点用</li> <li>○ 点用</li> <li>○ 点用</li> <li>○ 過示</li> </ul> | ActiveX 控件执行脚本*<br>的 ActiveX 控件初始化并拔 | <ul> <li>○</li> <li>○</li></ul> | 印脚本行为<br>20认可<br>至过批准的域在未经提示的<br>2021年<br>2021年<br>2021<br>2021 | M情况下使用 Acting |
|                                                                                                    | • •                                  | •                                                                                                    |                                                                                                    | +             |
|                                                                                                    | 21 T T T                             | *重新启动 Inte                                                                                                    | rnet Explorer 之后生效                                                                                                    |               |
| <     <br>*重新启动 Internet Explorer 之后                                                                                                    | 12.22                                |                                                                                                    |                                                                                                    |               |
| ◆        <br>*重新启动 Internet Explorer 之后<br>値置自定义设置<br>録 为ほ)・□由 (課約1)                                                                                                    |                                      | 重置自定义设置<br>重置为(B) 由(                                                                                                    | 99451)                                                                                                    | - 毎罢(17)      |
| 【<】 <sup>™</sup><br>*重新启动 Internet Explorer 之后<br>昏然自定义设置<br>昏然为 Œ): [中 《默认)                                                                                                    | ▼ 重置(II)                             | 重置自定义设置<br>重置为(R):中(                                                                                                    | 默认)                                                                                                    | ▼ 重置(2).      |

5、安装并配置完成。